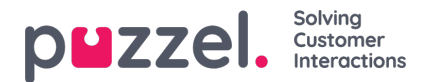

## **Creating new Client secret value**

To create the client secret key, you need to,

1. Go to Azure Active Directory -> App registrations -> Puzzel office 365 connector [ the app you created in the previous section] and then select **Certificates & secrets** from the left menu. **Click on New client** secret

| Home >                                                                       |                                                                                                    |                  |         |  |  |  |  |  |  |
|------------------------------------------------------------------------------|----------------------------------------------------------------------------------------------------|------------------|---------|--|--|--|--|--|--|
| 🔶 Puzzel Office 365 Connector   Certificates & secrets 🛷                     |                                                                                                    |                  |         |  |  |  |  |  |  |
| <ul> <li>✓ Search (Ctrl+/)</li> <li>≪</li> <li>≪</li> <li>Werview</li> </ul> | Credentials enable confidential applications to identify themselves to the authentication service when receiving tokens at a web addressable location (using an HTTPS scheme). For a higher level of assurance, we recommend using a certificate (instead of a client secret) as a credential. |                  |         |  |  |  |  |  |  |
| 🖴 Quickstart                                                                 | Certificates                                                                                                    |                  |         |  |  |  |  |  |  |
| 💉 Integration assistant (preview)                                            | Certificates can be used as secrets to prove the application's identity when requesting a token. Also can be referred to as public keys.                                                                                                    |                  |         |  |  |  |  |  |  |
| Manage                                                                       |                                                                                                    |                  |         |  |  |  |  |  |  |
| 🖬 Branding                                                                   | Thumbprint                                                                                                    | Start date       | Expires |  |  |  |  |  |  |
| Authentication                                                               | No certificates have been added for this a                                                                                                    | application.     |         |  |  |  |  |  |  |
| 📍 Certificates & secrets 🔞                                                   |                                                                                                    |                  |         |  |  |  |  |  |  |
| III Token configuration                                                      |                                                                                                    |                  |         |  |  |  |  |  |  |
| API permissions                                                              | Client secrets                                                                                                    |                  |         |  |  |  |  |  |  |
| 🛆 Expose an API                                                              | A secret string that the application uses to prove its identity when requesting a token. Also can be referred to as application password.                                                                                                    |                  |         |  |  |  |  |  |  |
| Owners                                                                       | +New dient secret                                                                                                    |                  |         |  |  |  |  |  |  |
| Roles and administrators (Previe                                             | Description                                                                                                    | Expires          | Value   |  |  |  |  |  |  |
| Manifest                                                                     | No client secrets have been created for th                                                                                                    | his application. |         |  |  |  |  |  |  |
| Support + Troubleshooting                                                    |                                                                                                    |                  |         |  |  |  |  |  |  |
| Troubleshooting                                                              |                                                                                                    |                  |         |  |  |  |  |  |  |
| New support request                                                          |                                                                                                    |                  |         |  |  |  |  |  |  |

2. Add Description and select the expiration time and click on Add

| Description                  |                |  |  |
|------------------------------|----------------|--|--|
| Puzzel Office 3              | 65 Certificate |  |  |
| Expires In 1 year In 2 years |                |  |  |
| 💿 Never                      |                |  |  |

3. You will now have a new secret key generated for the app. Make a note of this key as you will have to enter it in the template later.

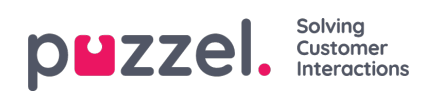

| Home >                                               |                                                                                                    |                                                    |                                                                                                    |                |  |  |  |  |  |
|------------------------------------------------------|----------------------------------------------------------------------------------------------------|----------------------------------------------------|----------------------------------------------------------------------------------------------------|----------------|--|--|--|--|--|
| Puzzel Office 365 Connector   Certificates & secrets |                                                                                                    |                                                    |                                                                                                    |                |  |  |  |  |  |
|                                                      |                                                                                                    |                                                    |                                                                                                    |                |  |  |  |  |  |
| Search (Ctrl+/) «                                    | Copy the new client secret value. You won't be able to retrieve it after you perform another operation or leave this blade.                              |                                                    |                                                                                                    |                |  |  |  |  |  |
| 🗮 Overview                                           | Credentials enable confidential applications to iden                                                                                                    | tify themselves to the authentication service when | receiving tokens at a web addressable location (                                                                                                    | using an HTTPS |  |  |  |  |  |
| 🗳 Quickstart                                         | scheme). For a higher level of assurance, we recommend using a certificate (instead of a client secret) as a credential.                                 |                                                    |                                                                                                    |                |  |  |  |  |  |
| 💉 Integration assistant (preview)                    |                                                                                                    |                                                    |                                                                                                    |                |  |  |  |  |  |
| Manage                                               | Certificates<br>Certificates can be used as secrets to prove the application's identity when requesting a token. Also can be referred to as public keys. |                                                    |                                                                                                    |                |  |  |  |  |  |
| Branding                                             |                                                                                                    |                                                    |                                                                                                    |                |  |  |  |  |  |
| Authentication                                       | 1 Upload certificate                                                                                                    |                                                    |                                                                                                    |                |  |  |  |  |  |
| 📍 Certificates & secrets                             | Thumbprint                                                                                                    | Start date                                         | Expires                                                                                                    |                |  |  |  |  |  |
| III Token configuration                              | No certificates have been added for this application.                                                                                                    |                                                    |                                                                                                    |                |  |  |  |  |  |
| API permissions                                      |                                                                                                    |                                                    |                                                                                                    |                |  |  |  |  |  |
| 🛆 Expose an API                                      | Client excrete                                                                                                    |                                                    |                                                                                                    |                |  |  |  |  |  |
| B Owners                                             | Client secrets A secret string that the application uses to prove its identity when requesting a token. Also can be referred to as application password  |                                                    |                                                                                                    |                |  |  |  |  |  |
| Roles and administrators (Previe                     | + New client secret                                                                                                    | ·····, ·····                                       |                                                                                                    |                |  |  |  |  |  |
| Manifest                                             | Description                                                                                                    | Expires Val                                        | ue                                                                                                    |                |  |  |  |  |  |
| Support + Troubleshooting                            | Puzzel Office 365 Certificate                                                                                                    | 12/31/2299                                         | a second second s | D 📋            |  |  |  |  |  |
| Troubleshooting                                      |                                                                                                    |                                                    |                                                                                                    |                |  |  |  |  |  |
| New support request                                  |                                                                                                    |                                                    |                                                                                                    |                |  |  |  |  |  |